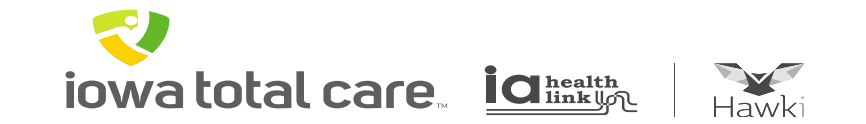

## **Provider Portal**

# **Recurring Claim Submission**

iowa total care.

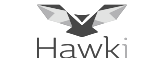

Recurring claims can be created when member services are delivered and billed on a regular basis.

This feature creates efficiencies by:

- Eliminating the need to create new claims each month
- Pulling prior billed claim information and allowing the user to adjust pieces of the claim information necessary prior to resubmitting the claim
- Providing the ability to create a member list for submitting a group of recurring claims

iowatotal care id health link of

~

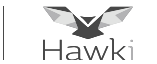

From the Home Screen – Click on 'Claims'

| iowato      | tal care.<br>Hawki |                       | 🛗 🎎<br>Eligibility Patients | Authorizations Claims Messaging | Jeffrey -<br>John |
|-------------|--------------------|-----------------------|-----------------------------|---------------------------------|-------------------|
| Viewing Das | hboard For : 85026 | i7212 Iowa Total Care | <b>G</b> 0                  |                                 |                   |
| Quick I     | Eligibility C      | heck                  |                             | Welcome                         |                   |
| 123430789   |                    | Check Englohity       |                             | Add a TIN to My ACCOUNT         | >                 |
| Recent      | Claims             |                       |                             | Manage Accounts                 | >                 |
| STATUS      | RECEIVED DATE      | MEMBER NAME           | CLAIM NO.                   | Reports                         | >                 |
| 0           | 04/28/2019         | ORROIEI ORROIEIIEIU   | S115MOC S2128               | Patient Analytics               | >                 |
| G           | 04/28/2019         | EY EYYT               | S115MOC S2130               | Provider Analytics.             | >                 |
| 0           | 04/28/2019         | OREIUKU OREIU         | S115MOCS2132                | Tionaci Anarynos                |                   |
| 0           | 04/28/2019         | NYYNEOT NYYNEOTT      | S115MOC S2133               | Recent Activity                 |                   |
| 0           | 04/28/2019         | OEEUYE OEEUYYY        | S115MOC S2134               | Date Activity                   |                   |

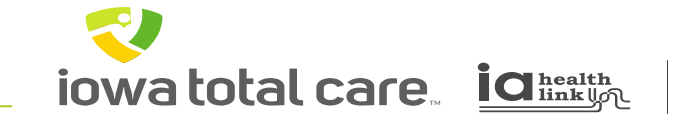

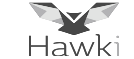

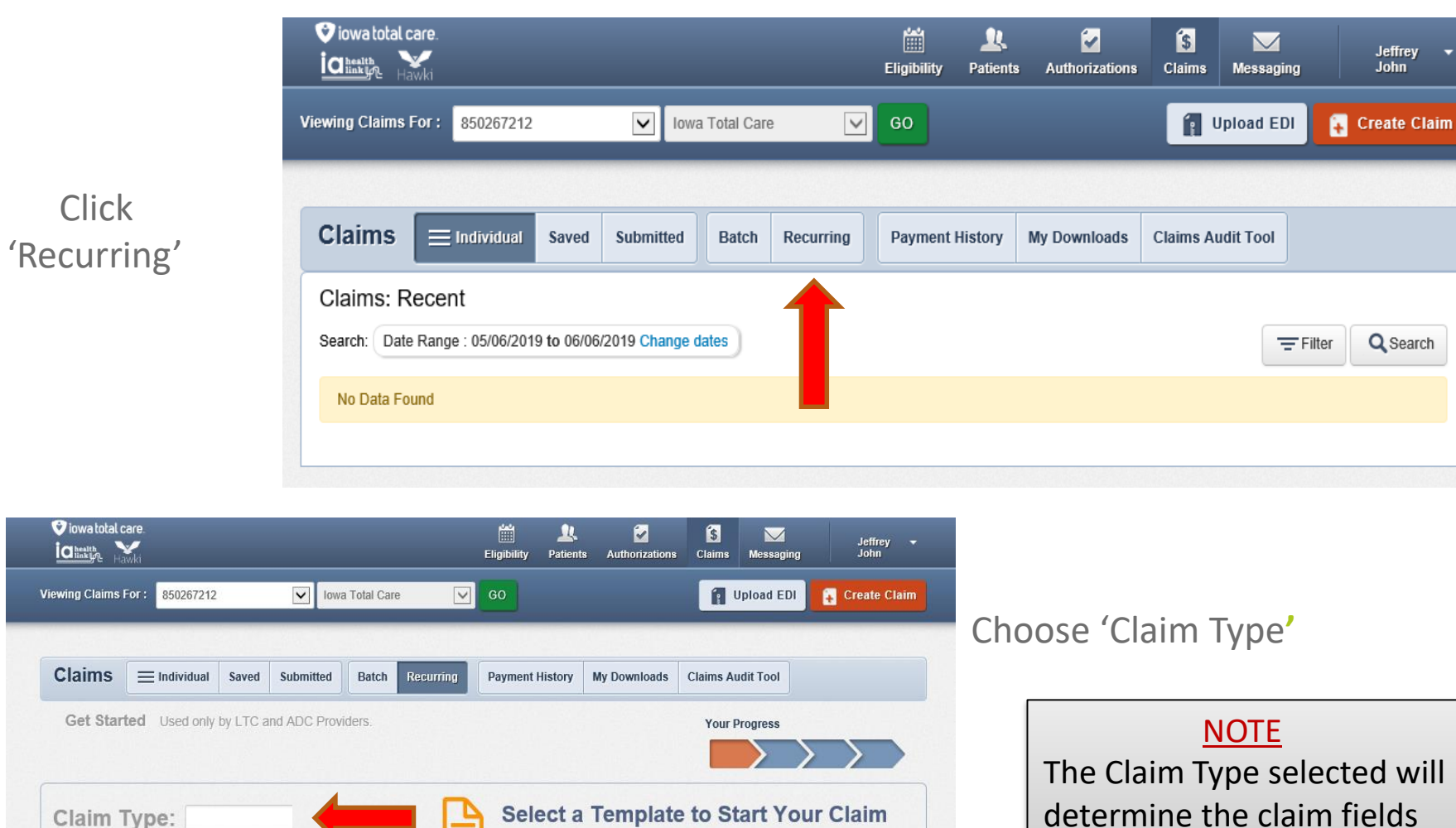

Our preset templates help speed up the claims process.

determine the claim fields available to complete based on whether UB or 1500 form

iowatotal care inku

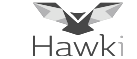

Service locations will be displayed based on the TIN being used

• If more than one service location is listed, select the desired service location

Then click on 'View Your Member List'

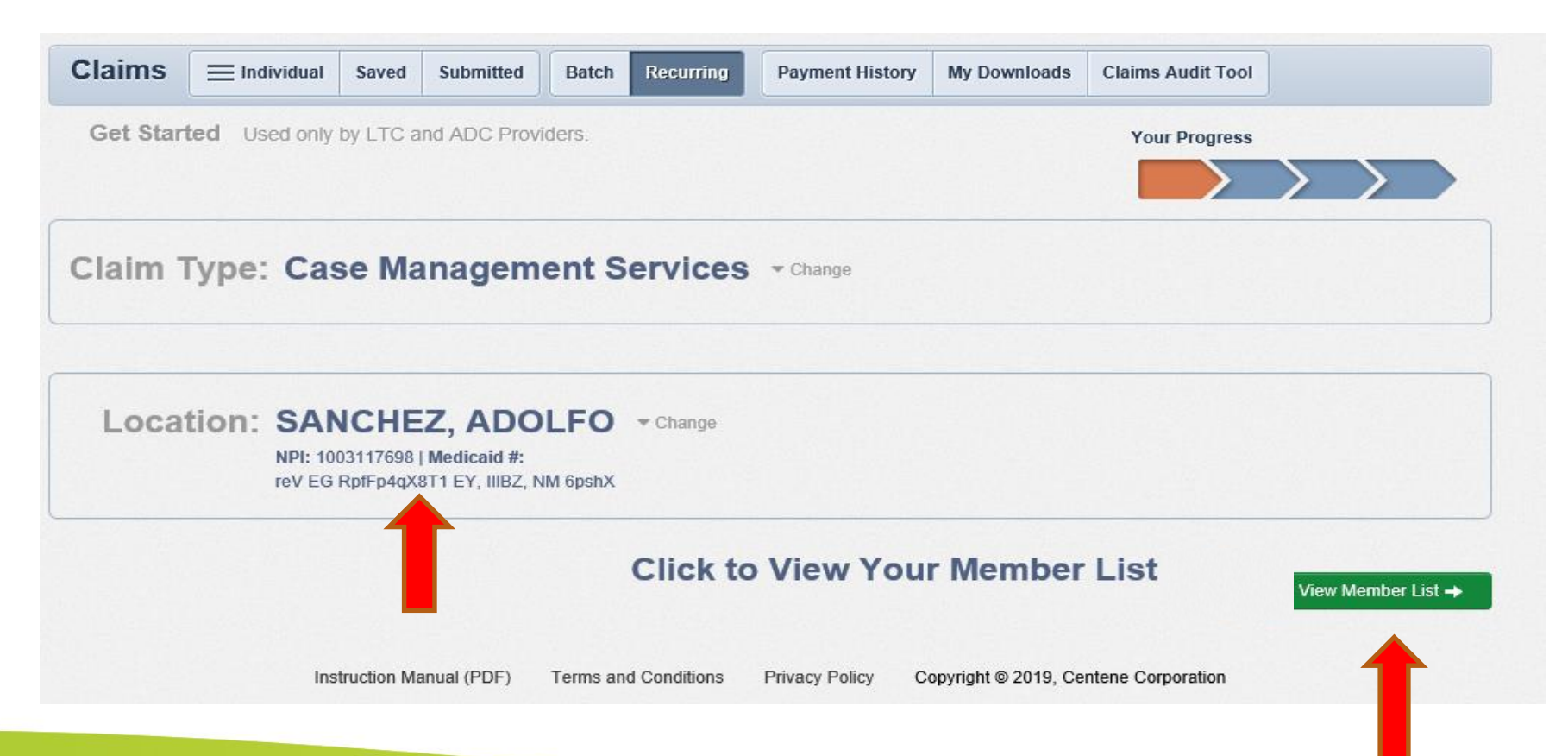

~ iowa total care igheatth

Hawk

A member list can be created by completing the fields titled

- Member ID or Last Name
- Birthdate

Then click Add

| Claims                         | E Individual                               | Saved                                        | Submitted                                                | Batch                     | Recurring  | Payment History | My Downl      | oads Claims Audit Tool                       | ]                       |
|--------------------------------|--------------------------------------------|----------------------------------------------|----------------------------------------------------------|---------------------------|------------|-----------------|---------------|----------------------------------------------|-------------------------|
| Member                         | List                                       |                                              |                                                          |                           |            |                 |               | Your Progress                                | $\rightarrow$           |
| Claim Typ<br>Location:         | SANCHEZ,<br>NPI: 10031176<br>reV EG RpfFp4 | nageme<br>ADOLF(<br>98   Medica<br>IqX8T1 EY | nt Servic<br>D <u>(change)</u><br>aid#:<br>, IIIBZ, NM ( | es <u>(chand</u><br>SpshX | <u>qe)</u> |                 | ,             | Member ID or Last Name<br>123456789 or Smith | Birthdate<br>mm/dd/yyyy |
| * = Required<br>** = Up to 4 r | nodifiers may be er                        | ntered, separa                               | ated by comm                                             | as                        |            |                 |               |                                              |                         |
| Select All                     | Member Name                                | Member ID                                    | ) Modifier**                                             | DOS Sta                   | art D      | OOS End*        | Total Charges | • Days/Units •                               | Action                  |
|                                |                                            |                                              |                                                          | MM/DI                     |            | MM/DD/YYYY      | Update All D  | xxxx                                         | Update All Units        |
|                                |                                            |                                              |                                                          |                           |            |                 |               |                                              | Create Claim(s)         |

iowa total care igheatth

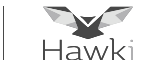

Member Added will be displayed along with the member name and ID

Additional members can be added by repeating the process

• If a member does not appear, check the member ID and birthdate and if still not found check eligibility of member

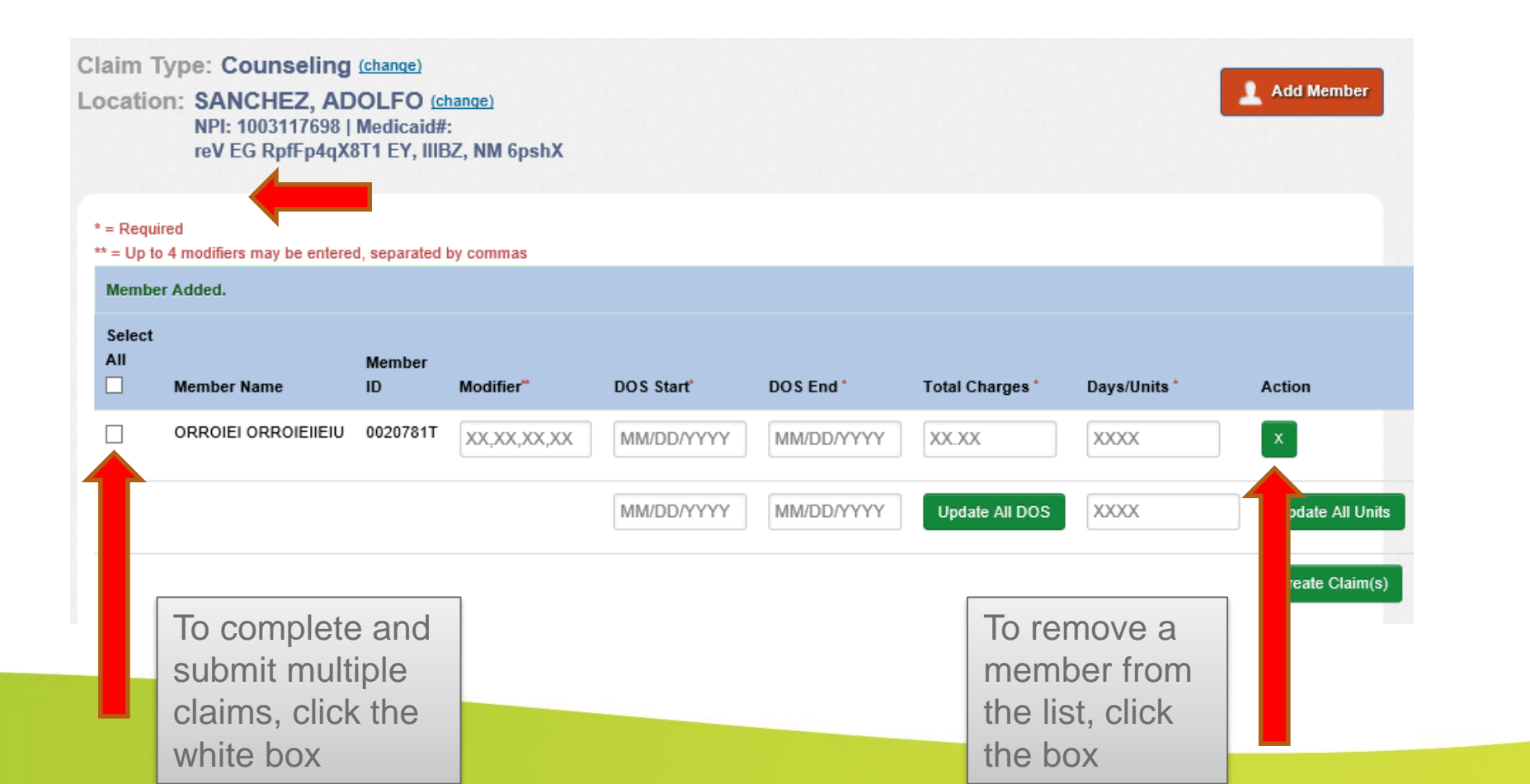

iowatotal care ighter inking

~

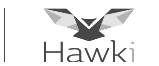

Complete all claim fields

- Available claim fields depend on the claim type selected UB or 1500 form
- Once all fields are completed, click Create Claim

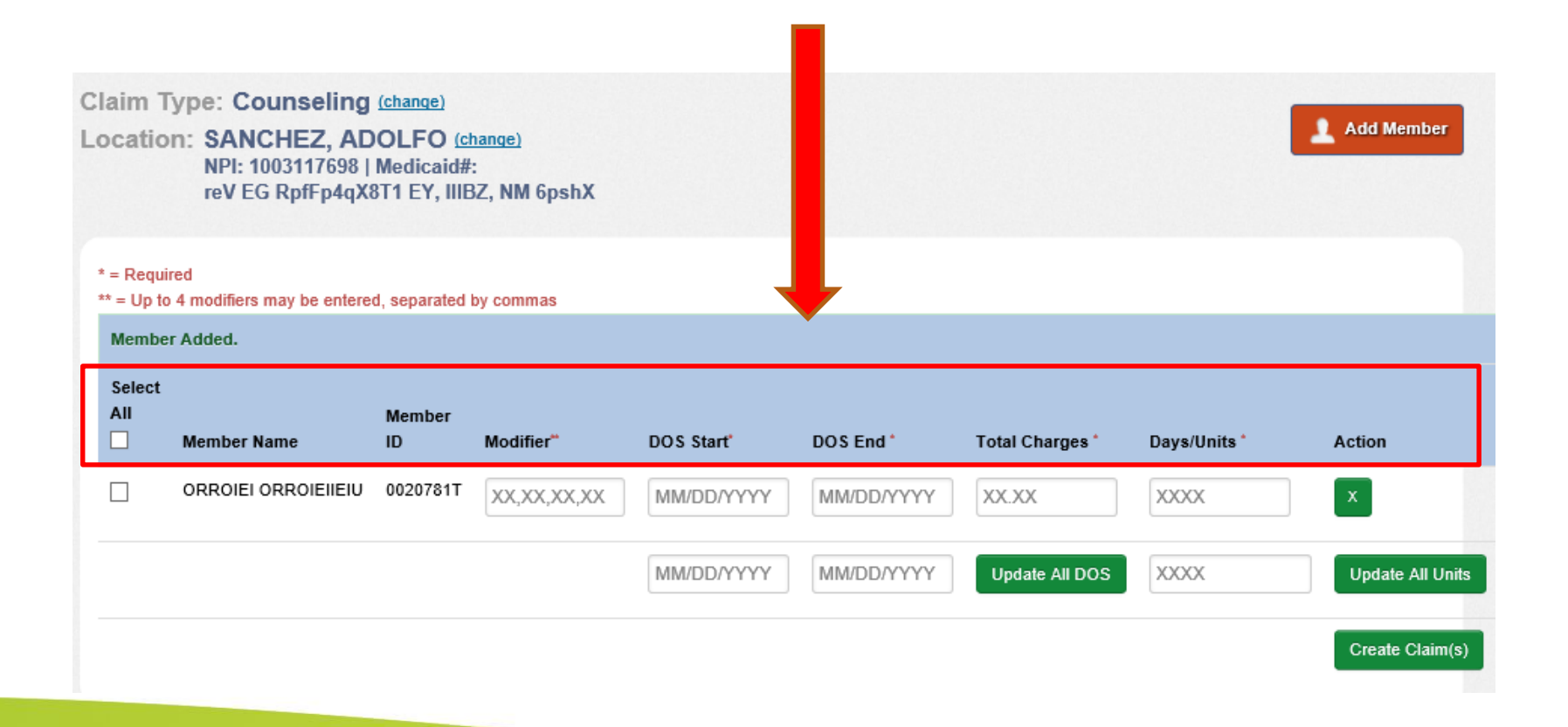

iowatotal care idhealth

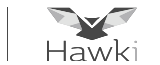

To review a completed claim, click on the Action icon

- The claim can be viewed or updates can be made when applicable
- There are certain claim fields that cannot be edited within the portal
- If changes need to be made to fields that cannot be edited, the claim will need to be deleted and a new claim submitted

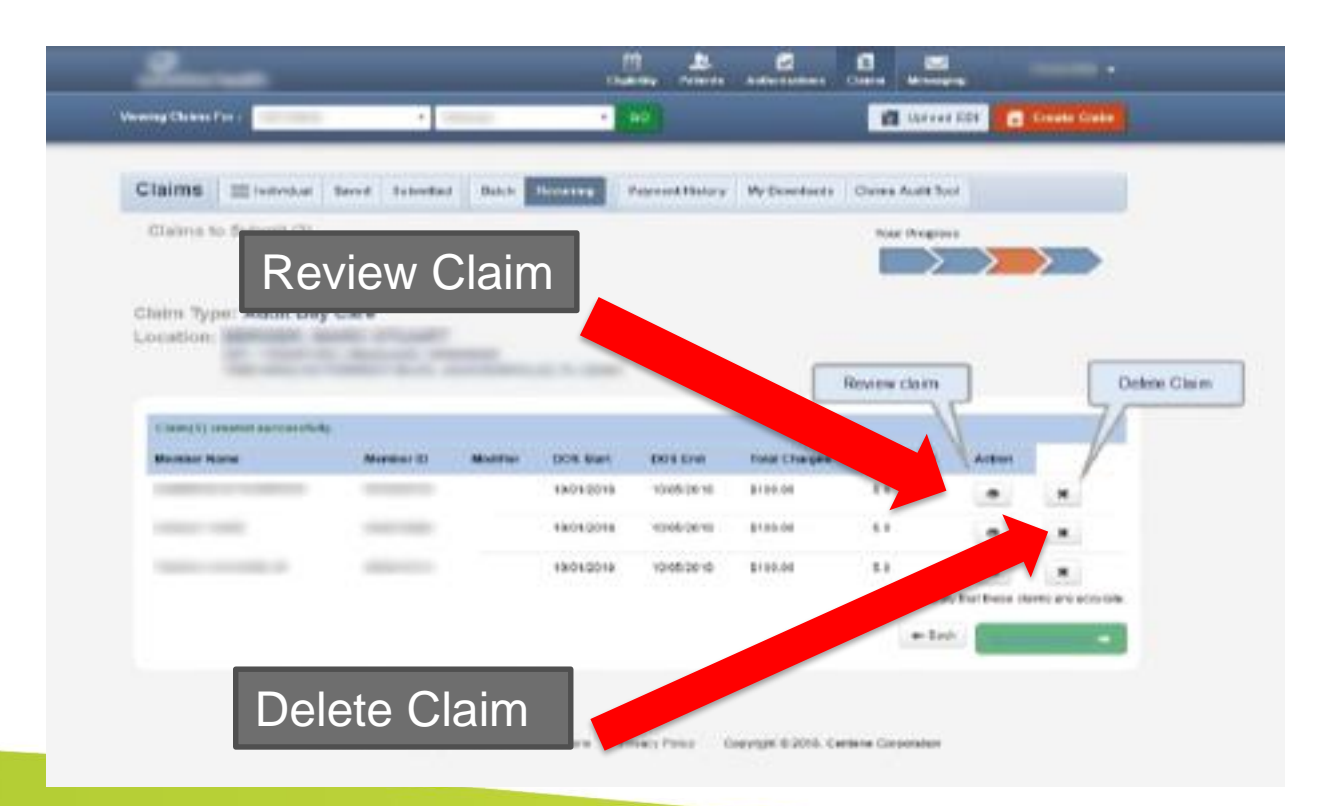

iowa total care integration

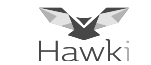

Once Review Claim is clicked, three options are available

- Review the claim
- Update claim information by clicking on Edit Add New
- Add additional claim lines by clicking on Edit Add New, once completed click the Certification box and Submit

| Member Name:                                                                                                    |                                     | -                   |                 |               |               |                                       |                        |           |         |  |
|----------------------------------------------------------------------------------------------------|-------------------------------------|---------------------|-----------------|---------------|---------------|---------------------------------------|------------------------|-----------|---------|--|
| Seneral Info E                                                                                                    | dit                                 |                     |                 |               |               |                                       |                        |           |         |  |
| geosis Codes                                                                                                    |                                     |                     |                 |               |               |                                       |                        |           |         |  |
|                                                                                                    |                                     |                     |                 |               |               |                                       |                        |           |         |  |
| for maximum of 50 service line From To 6                                                                                                    | E <u>dit Add</u><br>n.<br>Pace Proc | New<br>Degrosis A   | nourt Days.Unit | ts Modifier I | NDC           |                                       |                        |           |         |  |
| Service Lines Enter maximum of 50 service line From To I                                                                                     | Edit Add<br>n.<br>Pace Proc         | New<br>Diagnosis A  | nount Days-Unit | ts Modifier I | NDC           |                                       |                        |           |         |  |
| tervice Lines<br>ternuction of 50 service line<br>From To 6                                                                                  | Edit Add<br>m.<br>Pace Proc         | New<br>Degroes A    | nount Doynling  | ts Modifier i | NDC           |                                       |                        |           |         |  |
| ter macman of 50 service line<br>From To 1<br>Providers<br>trovider Type                                                                     | Edit Add<br>n.<br>Rece Proc         | New<br>Disgnosis Ar | nount Doyn/Unit | ts Modifier I | NDC<br>Tes ID | 821                                   | Nice bor #             | Таховолку | Address |  |
| Service Lines Enter na cenar of 50 service lies<br>From To 1<br>Provider S<br>Trovider Span<br>EncyProvider                                  | Edit Add<br>n.<br>Raca Proc         | New<br>Disprceis A  | nount Doys/Unit | ts Modifier i | NDC<br>Tex 10 | NP1                                   | Newbor #<br>An United  | Taxonomy  | Address |  |
| Service Lines E<br>International of 50 service line<br>From To I<br>Providers<br>Novider Type<br>Interpretation<br>Tennice Facility Location | <u>Edit Add</u><br>#.<br>Placa Proc | New<br>Degroes A    | wount DoysUnt   | te Modifier i | NIC<br>Tex 10 | NT<br>HEARIN<br>HEARIN                | Marcher F<br>Architekt | Taxonomy  | Addbess |  |
| Service Lines E<br>from 30 service line<br>from 30 service line<br>Providers<br>Providers<br>Novider Type<br>Banice Facility Location        | Edit Add<br>a.<br>Raca Proc         | New<br>Degross A    | neunt Doynünd   | ts Wodiffer I | NDC<br>Ins ID | NTI<br>Telepadari te<br>Telepadari te | Next for #             | Taxonteny | Address |  |

To close a claim after a Review is done, click Close